# **Remote Support Just Got Easier!**

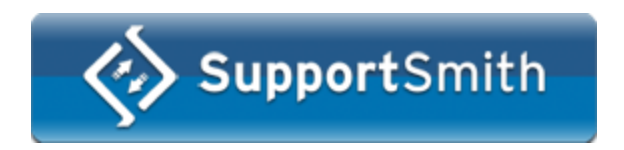

Copyright © 2002-2008, Cybele Software Inc. All rights reserved.

© 2008 All Rights Reserved. This manual and the software described are copyrighted. You should not reproduce, transmit, transcribe or translate this manual into any language or computer language, in any form or by any means without express written permission.

L

# **Table of Contents**

|          | Foreword                        | 0  |
|----------|---------------------------------|----|
| Part I   | Overview                        | 1  |
| Part II  | How it works                    | 2  |
| Part III | Features                        | 2  |
| Part IV  | Getting Started                 | 3  |
| 1        | Accessing Another PC            | 3  |
| 2        | Getting Help                    |    |
| 3        | Offering Help                   |    |
|          | Creating a Ticket               |    |
|          | Accepting a Ticket              |    |
| 4        | Connection Modes                |    |
| Part V   | SupportSmith User Interface     | 14 |
| 1        | The SupportSmith Manager Dialog |    |
|          | Main Menu                       |    |
|          | Access Page                     |    |
|          | Offer Help Page                 |    |
| 2        | Connection Window               |    |
|          | Remote Control Menu             |    |
|          | File Transfer                   |    |
|          | Remote Desktop Menu             |    |
|          | Remote Presentation Menu        |    |
|          | Chat Window                     |    |
| 3        | The Tray Icon                   |    |
| Part VI  | SupportSmith Settings           | 31 |
| 1        | Status Page                     |    |
| 2        | Activity Page                   |    |
| 3        | General Page                    |    |
| 4        | Access Control                  |    |
| Part VII | Getting Technical Support       | 37 |
|          | Index                           | 0  |

# 1 Overview

SupportSmith is an integrated platform that provides Remote Assistance and Remote Access to another desktop with no network barriers. This means you can safely and instantly connect to any other PC over the internet, giving you unlimited access to provide and give customer support, chat, transfer files and even give presentations remotely.

SupportSmith gives you:

- \* Remote Desktop control.
- \* Remote Desktop sharing.
- \* Remote Presentation facility.
- \* Live Customer Support procedures.
- \* File Transfer.
- \* Chat.

It also:

 $\star$  Enhances Microsoft Remote Desktop, Microsoft Remote Assistance and VNC software.

\* Provides great simplicity; no network configuration is needed.

\* Has unparalleled security.

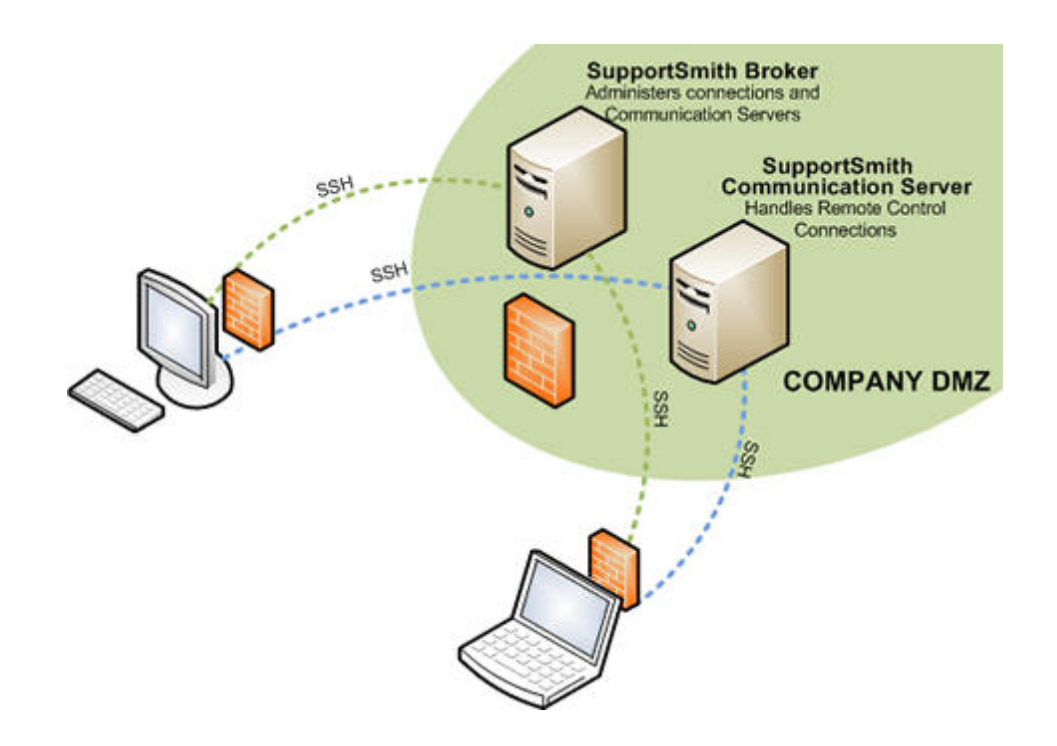

Disclaimer: The product names and logos used in this help are for identification purposes only. All trademarks, registered trademarks and logos are the property of their respective owners.

Copyright © 2008, Cybele Software Inc. All rights reserved.

### 2 How it works

SupportSmith uses a Communications Broker that listens for SupportSmith client requests. When it receives a request to connect two SupportSmith clients, it routes the connection to the nearest Communications Server, ensuring the highest possible remote control communication performance.

SupportSmith establishes outgoing SSH-2 128-bit encrypted communications, allowing to pass through firewalls, NAT routers and proxy servers, in a secure and reliable fashion.

Copyright © 2008, Cybele Softw are Inc. All rights reserved.

### 3 Features

SupportSmith is an integrated platform that offers Remote Control, Sharing and Support in the same package, that takes the anywhere-to-anyplace concept a step further by using state-of-the art security protocols and schemes:

• Works behind firewalls, NAT routers and proxies SupportSmith can route all the communications through firewalls, NAT and proxies. No special configuration is needed.

• Unparalled security

SupportSmith uses SSH/2 protocol standard and Advanced Encryption Standard (AES) with 128 bits strength. See additional security features.

• Optimal performance

SupportSmith can route Remote Control sessions to different Communications Servers based on the client location or specification, thus ensuring the best possible performance.

Integrated Remote Control Software

SupportSmith provides an integrated Remote Control software, that allows you to view and control any desktop.

• Integrated Remote Support Procedures SupportSmith gives you Get Help and Offer Help procedures, with customer ticket support.

• Customer Module without installation SupportSmith Customer Module does not require instalation. • Microsoft® Remote Destktop Add-in

Now, with SupportSmith and Microsoft Remote Desktop, you can securely control any desktop, no matter where it is located. SupportSmith extends Remote Desktop to get through firewalls, NAT and proxies, improving its security with SSH protocol.

• Microsoft® Remote Assistance Add-in

SupportSmith enhances Microsoft Remote Assistance, providing a simple and straight-forward method of use and extending its connectivity over the internet.

• Full On Site Deployment

SupportSmith is the first tool of its kind that not forces you to use third-party service. You don't need to worry about where your sensitive data is going through and don't need to pay monthly fees.

• Scalable Insfraestructure

SupportSmith allows you to add Communication Servers to meet your specific needs.

Copyright © 2008, Cybele Software Inc. All rights reserved.

# 4 Getting Started

In order to get started with SupportSmith, we'll take you through the following scenarios:

- Accessing another PC
- Getting Help
- Offering Help

See also:

<u>Connection Modes</u>

Copyright © 2008, Cybele Software Inc. All rights reserved.

# 4.1 Accessing Another PC

Accessing another PC is simple, even if it is on the other side of the world. Just launch SupportSmith and follow these steps:

1. Ask for the other PC's Agent ID and Computer Name. The Agent ID is a unique computer name that will appear on SupportSmith's main page, while the Computer Name can be found at "Start/Control Panel/System/Computer Name".

2. Complete the "Computer" and "Agent Id" fields and select the <u>Connection</u> <u>Modes</u> you wish to use:

- Admin
- Remote Desktop
- Presentation

Then click on the Connect button.

| Support | SupportSmith Manager |             |                |   |  |  |
|---------|----------------------|-------------|----------------|---|--|--|
| File He | lp                   |             |                |   |  |  |
| Access  | Invite               | Offer Help  |                |   |  |  |
| \$      | >                    |             |                | 1 |  |  |
|         |                      | 10.         | 1726 6260 0617 |   |  |  |
|         |                      | ID:         | 1720-0209-9017 | × |  |  |
|         |                      | Mode:       | Admin          | * |  |  |
| My      | ID: K7A              | R-1234-9876 | Connect        |   |  |  |

3. The "Connecting" dialog will appear, indicating that SupportSmith is trying to reach the other computer.

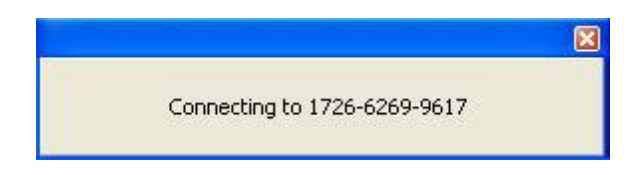

4. In order to connect, the remote PC will request your remote credentials. Depending the settings selected by the owner, the remote PC will request you to type its password (a) or your network user information in order to access it (b).

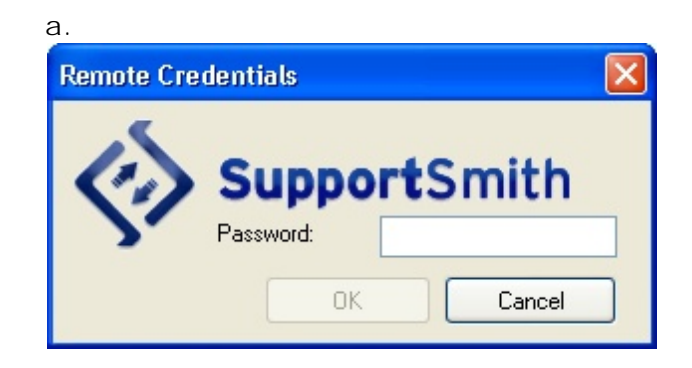

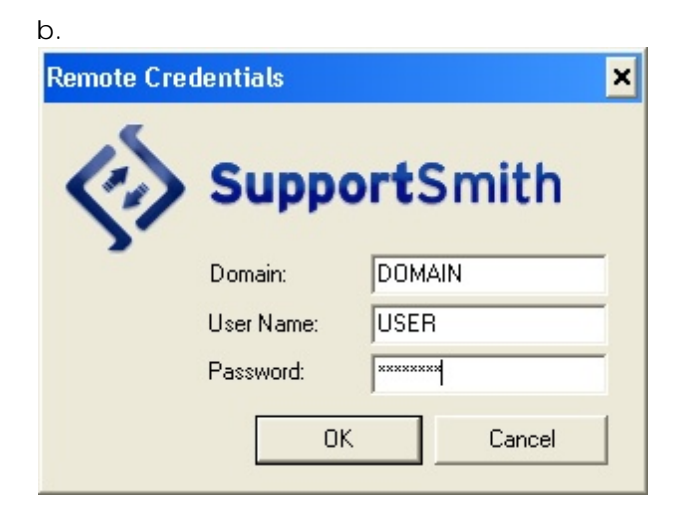

5. After SupportSmith validated the credentials, the connection window will be loaded on your screen showing your status and the Name / ID of the remote computer on the upper left corner.

While the conection lasts, even if you disconnect the desktop view, the chat window will be enabled, but can be minimized/closed if required.

| Chat                                                                   | ₹×                     | Remote Control Remote                                                                                                    | Remote Control Remote Desktop                                                                                                    |                                        |                                                                        |                                                         |  |
|------------------------------------------------------------------------|------------------------|----------------------------------------------------------------------------------------------------|----------------------------------------------------------------------------------------------------|----------------------------------------|------------------------------------------------------------------------|---------------------------------------------------------|--|
| <b>H</b>                                                               |                        | <b>I I I I I I I I I I</b>                                                                                                    | -                                                                                                    |                                        |                                                                        |                                                         |  |
| hsanoguera says<br>Hello<br>Administrator says<br>Hil I need your help | 13:24:11 *<br>13:24:32 | Recycle Bin<br>Bie Cat<br>Gestrop.m<br>Name                                                                                                    | puter<br>yew Favorites Jools Help<br>P Search P Falders<br>My Computer<br>Type                                                                                                    | Total Size                             | ···                                                                    | X<br>X<br>- X<br>- X<br>- X<br>- X<br>- X<br>- X<br>- X |  |
|                                                                        |                        | Sourty<br>Configuration<br>My Compute<br>My Compute<br>M | k(C2)     Local Disk.       with Removable Storage       py (A:)     314-3nch Floppy Disk.       TIONS13     CD Drive       Drives        Drive (5:)     Network Drive       Drive (2:)     Network Drive   Panel System Folder | 63.9 GB<br>26.6 MB<br>290 GB<br>290 GB | hanneguera says<br>Hello<br>Administrator says<br>Hil I need your help | 1-24:11 PM                                              |  |
|                                                                        | +                      |                                                                                                    | Latin I.a                                                                                                    |                                        |                                                                        | A.                                                      |  |

The connection window changes according the mode you are currently using. Each <u>Connection Mode</u> has its own menu:

- Admin
- Remote Desktop
- Presentation

In case you selected the Chat mode, only the chat window will be loaded.

| ∑ Connected to MAX / C | 7AA-6276 💶 🗙 |
|------------------------|--------------|
| Chat                   |              |
|                        |              |
| mcatani says           | 10:24:32 AM  |
| Hi!                    |              |
|                        |              |
|                        |              |
|                        |              |
|                        |              |
|                        |              |
|                        |              |
|                        |              |
|                        | <u> </u>     |
|                        | - e          |
|                        |              |

Copyright © 2008, Cybele Software Inc. All rights reserved.

# 4.2 Getting Help

Getting help is just a couple clicks away:

1. Ask for the other PC's Agent ID and Computer Name. The Agent ID is a unique computer name that will appear on SupportSmith's main page, while the Computer Name can be found at "Start/Control Panel/System/Computer Name".

2. Type these in the "Computer" and "Agent ID" fields, then select the <u>Connection</u> <u>Mode</u> for Support and press the "Send Invitation" button.

7

| Support   | Smith M | lanager           |                | ×   |  |  |  |  |
|-----------|---------|-------------------|----------------|-----|--|--|--|--|
| File Help |         |                   |                |     |  |  |  |  |
| Access    | Invite  | Offer Help        |                |     |  |  |  |  |
| Ś         | 2       | Supp<br>Computer: |                | 1   |  |  |  |  |
|           |         | ID:               | 1726-6269-9617 | ~   |  |  |  |  |
|           |         | Mode:             | Support        | ~   |  |  |  |  |
| Му        | ID: K7A | R-1234-9876       | Send Invitat   | ion |  |  |  |  |

3. Type a message for your possible helper and click Ok.

| Inviting other to access your computer |           |  |  |  |  |  |
|----------------------------------------|-----------|--|--|--|--|--|
| Type a message                         |           |  |  |  |  |  |
| Help me!                               |           |  |  |  |  |  |
|                                        |           |  |  |  |  |  |
|                                        |           |  |  |  |  |  |
|                                        |           |  |  |  |  |  |
|                                        | OK Cancel |  |  |  |  |  |

A confirmation message will show you that the invitation to access your computer has been sent:

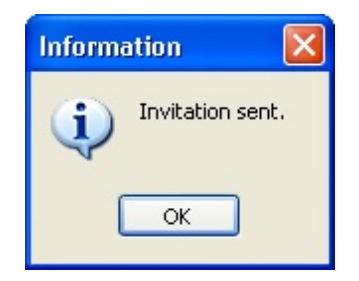

4. An alert will popup at the supporter's desktop, showing your help request.

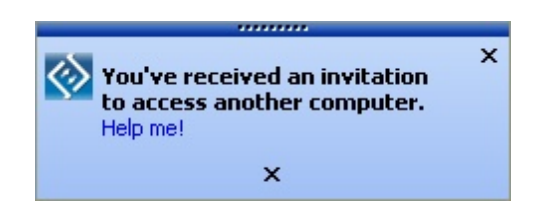

5. As soon as the invitation is accepted the supporter will see your desktop and if required, might request your permission to take control of your PC in order to help you.

| Chat                                                                   | 7 X                    | Remote Control                                  | Remote Desktop                                                                                                    |                                                  |                                                                        |               |
|------------------------------------------------------------------------|------------------------|-------------------------------------------------|----------------------------------------------------------------------------------------------------|--------------------------------------------------|------------------------------------------------------------------------|---------------|
|                                                                        |                        | 302                                             | B- 6 - 5                                                                                                    |                                                  |                                                                        |               |
| hsanoguera says<br>Hello<br>Administrator says<br>Hel I need your help | 13:24:11 *<br>13:24:32 | Recycle Bri<br>Recycle Bri<br>Gesktop.in<br>Add | ty Computer:<br>Edit giew Fignorites Tool<br>Sister • ① • ⑦ / P Search<br>essis ③ My Computer<br>e Trope                                                                                                    | a ticla<br>▶ Folders  ↓ ① × ♡                    |                                                                        | X<br>#<br>- X |
|                                                                        |                        | 🔗 н                                             | ard Disk Drives                                                                                                    |                                                  | H                                                                      |               |
|                                                                        |                        | Security<br>Configuration<br>Inty Compute       | cocil Disk (C:)         Local Disk           evices with Removable Storag         31%-Inch Flop           31% Flopp (A:)         31%-Inch Flop           what DottTIOR513         CD Drive           etwork Drives         484work Drive (5:)           Metwork Drive (5:)         Network Drive | e 63.9 GB<br>py Disk 26.6 MB<br>298 GB<br>298 GB | hsanoguera says<br>Hello<br>Administrator says<br>Hel I need your help | 1:24:11 PM    |
|                                                                        |                        |                                                 | ther<br>Control Panel System Folder                                                                                                    |                                                  | 1-11-                                                                  | <u>×</u>      |

Copyright © 2008, Cybele Softw are Inc. All rights reserved.

# 4.3 Offering Help

You can also offer help by creating a Ticket Number and Code, or taking the Ticket Number and Code your customer creates when requires support.

By using a Ticket you create a private communication channel, valid for one session, keeping your computer information safe.

Tickets will act as a "nickname", identifying your computer with a temporary mask so the supported user never sees any real computer information.

• How to create tickets

• How to accept tickets

Copyright © 2008, Cybele Software Inc. All rights reserved.

### 4.3.1 Creating a Ticket

Offer help by creating a Ticket Number and Code and providing them to your supportee, either by phone, chat or email.

#### How to create a ticket

1. To obtain the Ticket Number and the Ticket Code you will provide to the suportee, just press the "New Ticket" button.

| SupportSmith M | lanager                        | X |
|----------------|--------------------------------|---|
| File Help      |                                |   |
| Access Invite  | Offer Help                     |   |
| \$             | SupportSmith                   |   |
|                | Ticket Number:<br>Ticket Code: |   |
|                | New Ticket                     |   |

2. A Ticket Number & Code will be generated, so you can provide your customer with it.

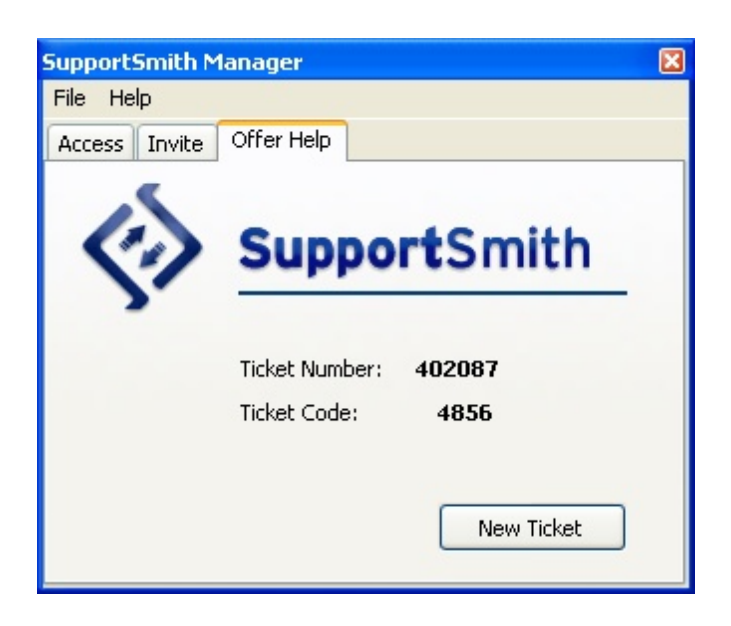

The screen will show the last Ticket generated until you press the "New Ticket" button again or you exit the application.

3. Then provide your suportee with the Ticket Number & Code, as well as the link to open the SupportSmith Customer Module from <a href="http://www.cybelesoft.com/downloads/sscustomer.exe">http://www.cybelesoft.com/downloads/sscustomer.exe</a>.

This is a single file that must be downloaded to the suportee PC, but does not require installation or writting permissions. Can be saved at Desktop or MyDocuments folder.

| 🚔 My Documents 📃 🗖 🔀                                                                                                    |                 |                                                                                                    |                                                                                                    |                                                                                                    |  |  |
|----------------------------------------------------------------------------------------------------|-----------------|----------------------------------------------------------------------------------------------------|----------------------------------------------------------------------------------------------------|----------------------------------------------------------------------------------------------------|--|--|
| File Edit View Favoriti                                                                                                    | es Tools Help   |                                                                                                    |                                                                                                    |                                                                                                    |  |  |
| 3 Back 🝷 🕥 🕤 🧊                                                                                                    | 🔎 Search 🌔 Fold | lers 🕼 🗇                                                                                                    | × 9 🔤 🛙                                                                                                    | Folder Sync 🛛 🔏 🔓 🂙                                                                                                    |  |  |
| Address 📋 My Documents                                                                                                    |                 |                                                                                                    |                                                                                                    | 💌 🄁 Go                                                                                                    |  |  |
| Name 🔺                                                                                                    | Size            | Туре                                                                                                    | Date Modified                                                                                                    | Date Created Dim                                                                                                    |  |  |
| Clients & Invoices<br>Cybele Software<br>Docs<br>My Pictures<br>My Received Files<br>My Virtual Machines<br>Traces<br>My Sharing Folders<br>Sscustomer | 1 KB<br>960 KB  | File Folder<br>File Folder<br>File Folder<br>File Folder<br>File Folder<br>File Folder<br>File Folder<br>Shortcut<br>Application | 12/13/2007 11:47 AM<br>12/13/2007 7:16 PM<br>12/14/2007 5:06 PM<br>12/14/2007 5:05 PM<br>12/14/2007 5:05 PM<br>11/13/2007 12:40 PM<br>12/13/2007 5:48 PM<br>12/14/2007 12:47 PM | 12/13/2007 11:42 AM<br>12/13/2007 7:16 PM<br>12/14/2007 5:05 PM<br>10/19/2007 3:19 PM<br>12/4/2007 11:55 AM<br>11/12/2007 11:05 AM<br>11/22/2007 3:41 PM<br>10/19/2007 5:30 PM<br>12/14/2007 5:01 PM |  |  |
| < 9 objects                                                                                                    |                 |                                                                                                    | 960 KB                                                                                                    | My Computer :                                                                                                    |  |  |

4. Once the download is fishished, just need to make a double click on it to load it up (or right click and then Open).

| SupportSmith ( | SupportSmith Customer Module 🛛 🛛 🔀 |  |  |  |  |
|----------------|------------------------------------|--|--|--|--|
|                | SupportSmith                       |  |  |  |  |
|                | Ticket Number:                     |  |  |  |  |

5. Enter the the Ticket Number and the Ticket Code, then press the "Get help" button.

6. An alert will popup at the supporter's desktop, showing the help request.

7. As soon as the invitation is accepted the supporter will access client's desktop and can ask permission to take control of the remote PC or watch the presentation.

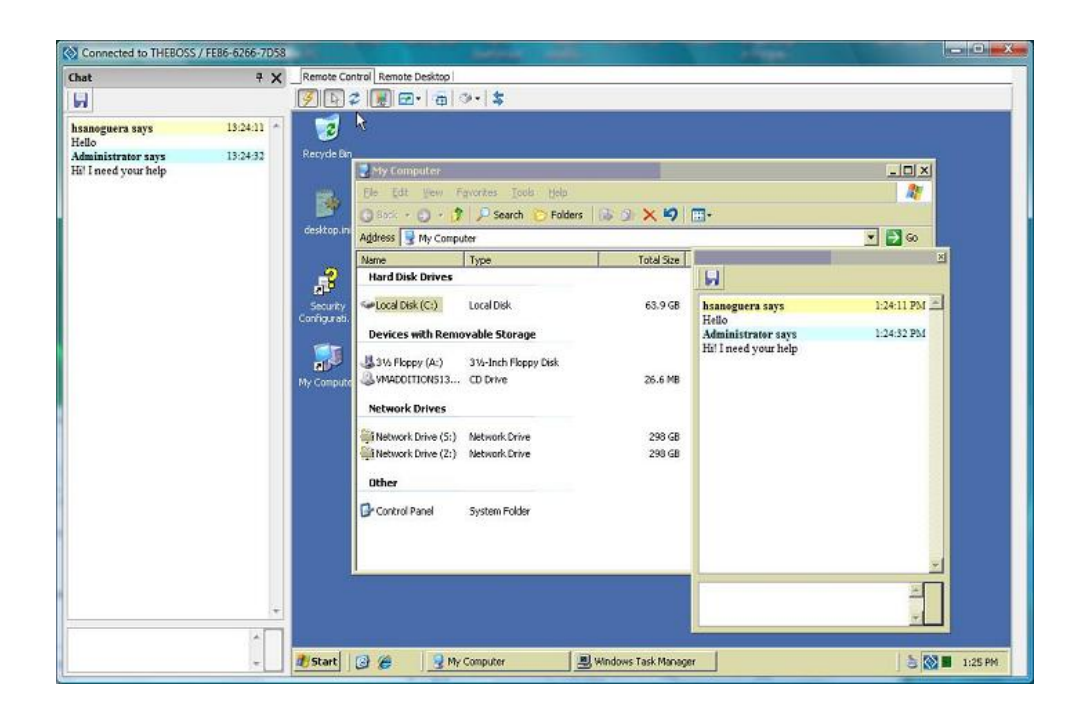

Copyright © 2008, Cybele Softw are Inc. All rights reserved.

### 4.3.2 Accepting a Ticket

Offer help by accepting the Ticket Number and Code and providing your supportee generated.

#### How to accept a ticket

1. To accept the Ticket Number and the Ticket Code you received from a supportee, complete the fields and press the "Connect" button.

| SupportSmith M | 1anager                     | × |
|----------------|-----------------------------|---|
| File Help      |                             |   |
| Access Invite  | Offer Help                  |   |
| <b>(</b> )     | SupportSmith Ticket Number: |   |
|                | Ticket Code:                |   |
|                | Connect                     |   |

2. A small window will appear showing a "Connecting..." status (on quite fast connections this window might dissapear quite fast).

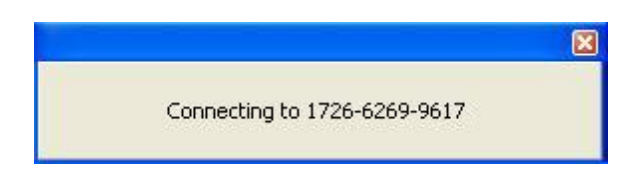

3. As soon as the ticket is accepted the supporter will get connected to the remote computer, and pressing the "Connect" icon (a yellow ray) can actually see the remote desktop and can ask permission to take control of the remote PC.

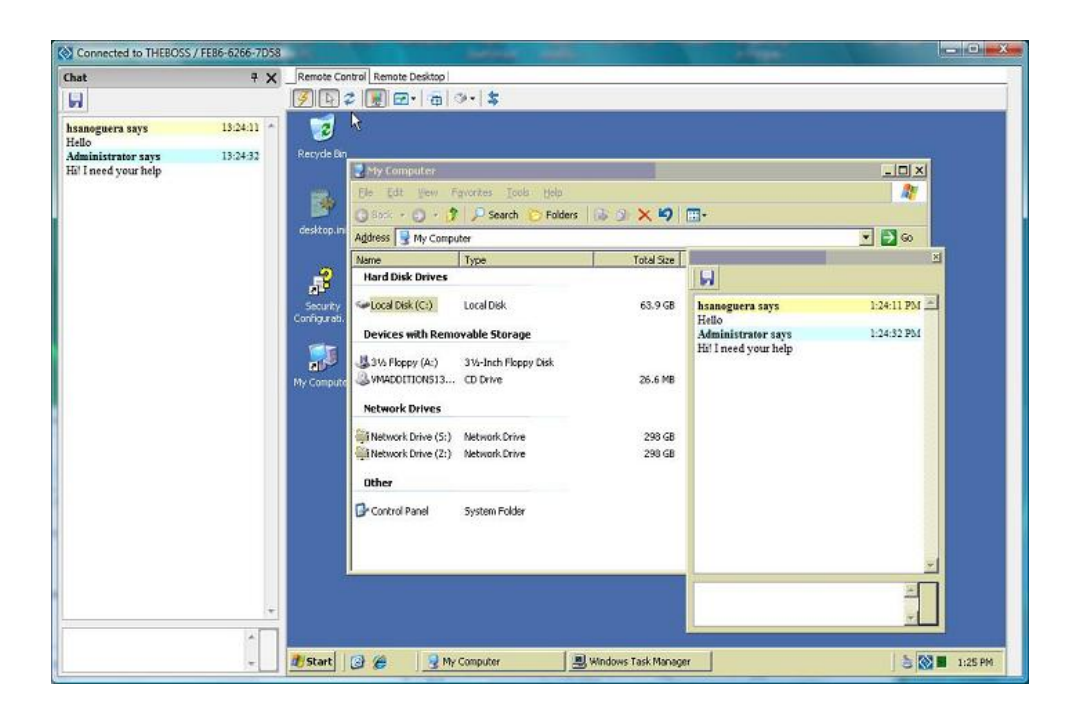

Copyright © 2008, Cybele Softw are Inc. All rights reserved.

### 4.4 Connection Modes

Available modes for remote connections:

#### Admin

This connection type is available only at the <u>Access Page</u>.

When connected though the Admin mode, the supporter can see the remote desktop and takes control over the remote computer as soon as the connection starts.

The supportee can recover the control of the mouse and then or close the connection at any time.

See the menu options available for this connection. How to access another PC.

• Remote Desktop

This connection type is available only at the <u>Access Page</u>. This mode does not require further authorizations to get full control. Remote users can access the desktop with no restrictions.

See the menu options available for this connection. How to access another PC.

• Support

This connection type is available only at the Invite Page.

This mode will request the supportee to type a message for the supporter, that will have the chance to access his computer and help him out.

The supportee will be required to grant viewing access to the helper, who can also request full control access if this further step is required.

The supportee can approve/deny this permission, and even recover the control or close the connection at any time.

How to get help through the Support mode.

Presentation

This mode allows to watch the screen loaded up on a remote computer. The remote user will not be able to restore minimized screens, or launch new programs.

Useful for Power Point presentations, remote classes, demonstrations, etc.

See the menu options available for this connection.

Chat

The chat mode allows to start a written communication with a user on a remote computer.

This conversation can be saved on a .txt file for future references. This function is available also for Admin and Presentation modes.

See how the chat window looks like.

Copyright © 2008, Cybele Software Inc. All rights reserved.

# 5 SupportSmith User Interface

The SupportSmith User Interface is composed of three parts:

- <u>The SupportSmith Manager Dialog</u>
- The Remote Desktop Menu
- <u>The Remote Control Menu</u>
- The Chat Window
- The File Transfer Window
- <u>The Tray Icon</u>

Copyright © 2008, Cybele Softw are Inc. All rights reserved.

### 5.1 The SupportSmith Manager Dialog

The SupportSmith Manager Dialog presents a tabbed interface with access to the operational pages.

| Support | 5mith M | 1anager     |                | ×        |
|---------|---------|-------------|----------------|----------|
| File He | lp      |             |                |          |
| Access  | Invite  | Offer Help  |                |          |
| Ś       | 2       | Supp        | ortSmith       | <u> </u> |
|         |         | Computer:   | PCNAME         | *        |
|         |         | ID:         | 1726-6269-9617 | *        |
|         |         | Mode:       | Admin          | ~        |
| My      | ID: K7A | R-1234-9876 | Connect        |          |

In this chapter we'll review the following operational pages:

- Main Menu
- <u>Access Page</u>
- Invite Page
- Offer Help Page

Copyright © 2008, Cybele Softw are Inc. All rights reserved.

### 5.1.1 Main Menu

The Main Menu shows two options: File and Help.

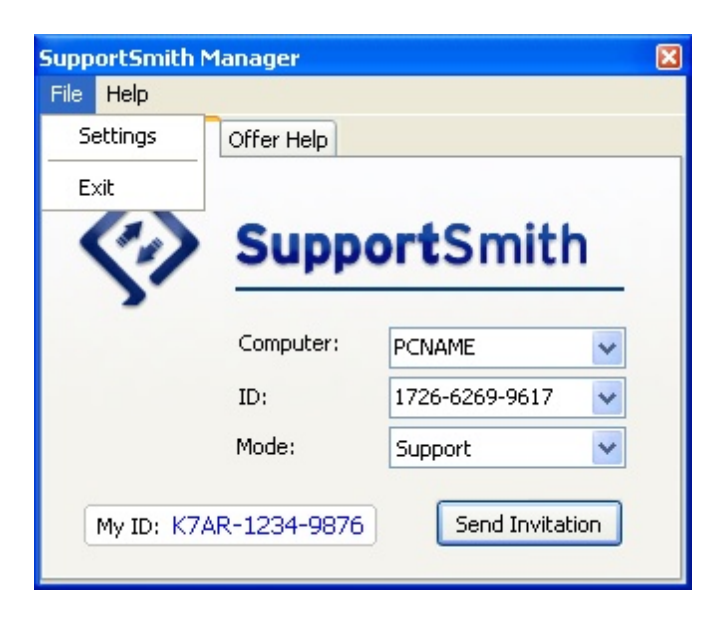

#### File

Settings: Shows up the Settings page. Exit: Use it to close the application.

| Suppo<br>File | rtSmith N<br>Help   | 1anager                |               |        |
|---------------|---------------------|------------------------|---------------|--------|
| Acce          | Help Ind<br>Support | lex<br>Smith Home Page |               |        |
|               | About               | Juppe                  | , tSmit       | th     |
|               | 2.                  | Computer:              | PCNAME        | *      |
|               |                     | ID:                    | 1726-6269-961 | 7 🗸    |
|               |                     | Mode:                  | Support       | ~      |
| м             | y ID: K74           | AR-1234-9876           | Send Invi     | tation |

#### Help

Help Index: Loads SupportSmith's Help files. SupportSmith Home Page: Loads the support page on your default browser. About: Loads SupportSmith's copyright details. Copyright © 2008, Cybele Softw are Inc. All rights reserved.

### 5.1.2 Access Page

When launching SupportSmith, the first page you see is the Access page.

| Support | SupportSmith Manager   |                    |                |   |  |  |  |
|---------|------------------------|--------------------|----------------|---|--|--|--|
| File He | File Help              |                    |                |   |  |  |  |
| Access  | cess Invite Offer Help |                    |                |   |  |  |  |
| \$      | 2                      | Suppo<br>Computer: |                |   |  |  |  |
|         |                        | ID:                | 1726-6269-9617 | ~ |  |  |  |
|         |                        | Mode:              | Admin          | ~ |  |  |  |
| Му      | ID: K7A                | R-1234-9876        | Connect        |   |  |  |  |

Three fields are available to enter the information needed to proceed with the remote access:

#### Computer:

Enter the remote name. It can be found at "Start/Control Panel/System/ Computer Name".

#### ID:

Provide the ID assigned to the computer you want to connect to. The ID is a unique computer name that will appear on SupportSmith's main page.

#### Mode:

On this page, the available modes are Admin, Remote Desktop, Presentation and Chat. See more information about Connection Modes.

Copyright © 2008, Cybele Softw are Inc. All rights reserved.

### 5.1.3 Invite Page

When launching SupportSmith, the second page listed on the Manager Dialog is the inviting page.

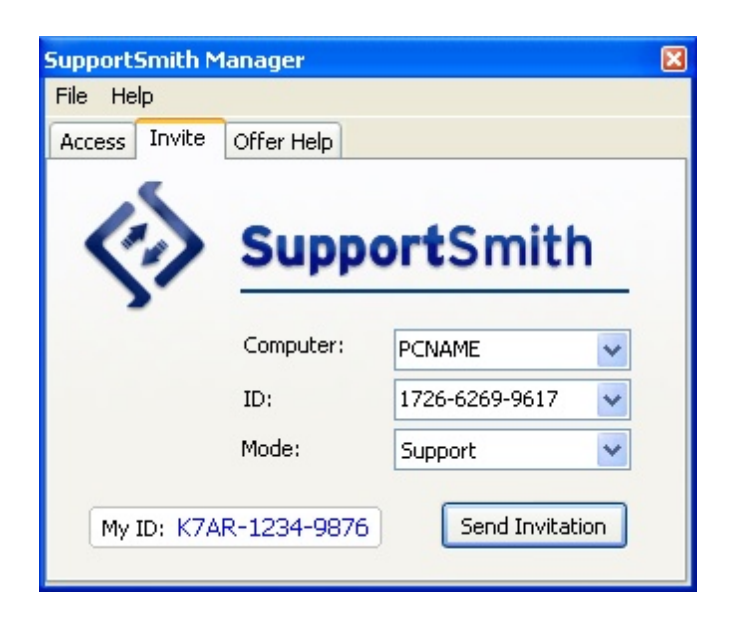

This page lets you to invite other people to join your PC. This are the fields you need to complete to send out your proposal:

#### Computer:

Enter the remote name. It can be found at "Start/Control Panel/System/ Computer Name".

#### ID:

Provide the ID assigned to the computer you want to connect to. The ID is a unique computer name that will appear on SupportSmith's main page.

#### Mode:

On this page, the available modes are Support, Presentation and Chat. See more information about <u>Connection Modes</u>.

Copyright © 2008, Cybele Softw are Inc. All rights reserved.

### 5.1.4 Offer Help Page

This is the third and last page available on the SupportSmith Manager Dialog.

#### How to create a ticket

By providing someone with a ticket you can now create a private communication channel, valid for one session, keeping your computer information safe.

The ticket will act as a nickname, identifying your computer with a temporary mask and the supported person will never know your real computer information.

1. To obtain the Ticket number and the Ticket code you will provide to the person who receives the support press the "New Ticket" button.

| SupportSmith Manager |                        |  |  |  |  |
|----------------------|------------------------|--|--|--|--|
| File Help            |                        |  |  |  |  |
| Access Invite Offe   | r Help                 |  |  |  |  |
|                      | upportSmith            |  |  |  |  |
| Tick                 | et Number:<br>et Code: |  |  |  |  |
|                      | New Ticket             |  |  |  |  |

2. A Ticket Number & Code will be generated, so you can provide your customer with it.

| SupportSmith Manager |                                                          |   |  |  |  |  |
|----------------------|----------------------------------------------------------|---|--|--|--|--|
| File Help            |                                                          |   |  |  |  |  |
| Access Invite        | Offer Help                                               |   |  |  |  |  |
|                      | SupportSmith                                             | _ |  |  |  |  |
|                      | Ticket Number: <b>402087</b><br>Ticket Code: <b>4856</b> |   |  |  |  |  |
|                      | New Ticket                                               |   |  |  |  |  |

The screen will show the last Ticket generated until you press the "New Ticket" button again or you exit the application.

Copyright © 2008, Cybele Software Inc. All rights reserved.

# 5.2 Connection Window

After SupportSmith validated the credentials, the connection window will be loaded on your screen showing your status and the Name / ID of the remote computer on the upper left corner.

While the conection lasts, even if you disconnect the desktop view, the chat window will be enabled, but can be minimized/closed if required.

|                                                                                        |     |                                                                                                    | and the second second se |                                            |                                                                                 | The second second second second second second second second second second second second second second second s |
|----------------------------------------------------------------------------------------|-----|----------------------------------------------------------------------------------------------------|----------------------------------------------------------------------------------------------------|--------------------------------------------|---------------------------------------------------------------------------------|----------------------------------------------------------------------------------------------------|
| Lhat ·                                                                                 | × _ |                                                                                                    | pi<br>I caulte                                                                                                    |                                            |                                                                                 |                                                                                                    |
|                                                                                        |     |                                                                                                    | 1.0.1.9                                                                                                    |                                            |                                                                                 |                                                                                                    |
| hsanoguera says 15:24:3<br>Hello<br>Administrator says 13:24-3<br>Hil I need your help | 2   | Recycle Bo<br>Cestop.tn<br>Socutop.tn<br>Socutop.tn<br>Socutop.tn<br>Ny Compute<br>Plant Disk Drive<br>Socutop.tn<br>Ny Compute<br>Plant Disk Drive<br>Socutop.tn<br>Ny Compute<br>Plant Disk Drive<br>Socutop.tn<br>Ny Compute<br>Plant Disk Drive<br>Socutop.tn<br>Ny Compute<br>Plant Disk Drive<br>Socutop.tn<br>Network Drive<br>Plant Disk Drive<br>Socutop.tn<br>Network Drive<br>Socutop.tn<br>Network Drive<br>Socutop.tn<br>Network Drive<br>Socutop.tn<br>Netw | Farctites Tools (telp<br>Search P Folders<br>Type<br>Search P Folders<br>Type<br>Local Disk<br>emovable Storage<br>3W-Inch Floppy Disk<br>3 CD Drive<br>St. Network Drive<br>System Folder                                                                                                    | Total Size<br>63.9 GB<br>25.6 MB<br>299 GB | Hio<br>Administrator says<br>Hilo<br>Administrator says<br>Hil I need your help | ■ ■ ¥                                                                                                    |
|                                                                                        | +   |                                                                                                    |                                                                                                    |                                            |                                                                                 | *                                                                                                    |
|                                                                                        |     | Mstart 🔯 🍘                                                                                                    | My Computer                                                                                                    | Windows Task Macade                        |                                                                                 | 5 10 B 10 0 DM                                                                                                 |

The connection window changes according the mode you are currently using. Each <u>Connection Mode</u> has its own menu:

- Admin
- <u>Remote Desktop</u>
- Presentation

In case you selected the Chat mode, only the chat window will be loaded.

| 🐼 Connected to MAX / C | 7AA-6276 🗕 🗖 🗙 |
|------------------------|----------------|
| Chat                   |                |
|                        |                |
| mcatani says           | 10:24:32 AM 📥  |
| Hi!                    |                |
|                        |                |
|                        |                |
|                        |                |
|                        |                |
|                        |                |
|                        |                |
|                        | -              |
|                        |                |
|                        |                |
|                        |                |

Copyright © 2008, Cybele Software Inc. All rights reserved.

### 5.2.1 Remote Control Menu

While the Admin connection lasts, you will access the remote desktop's view though the Remote Control tab:

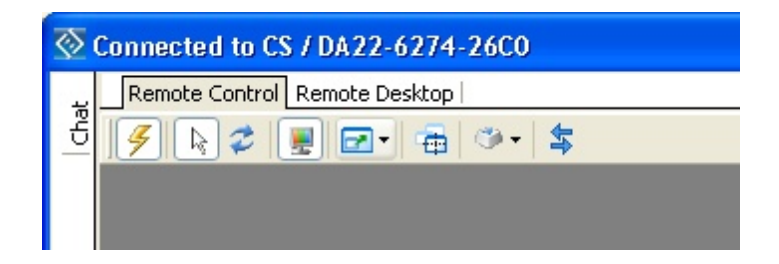

This are the menu buttons:

Connect/Disconnect

Mouse Control:

- View Only
- Full Control

**Refresh Screen** 

Color:

- Set Full Color
- Set 256 Colors

Screen Mode:

- Full Screen Mode Ctrl+alt+F12
- Auto Scale Ctrl+alt+F10
- Half Size Ctrl+alt+F11

#### Selection

- Select Window
- Select Full Desktop

#### Keyboard

- Send Ctrl+Alt+Del Ctrl+Alt+F4
- Send Ctrl+Esc (Start menu)
- Set Alt-Key Down
- Set Ctrl-Key Down

File Transfer

Load File Transfer Window

Copyright © 2008, Cybele Software Inc. All rights reserved.

#### 5.2.1.1 File Transfer

To transfer/manage files on the local and remote PC just load the File Transfer Window.

You can select local or remote files and press the buttons to Send, Receive, Delete and Rename them.

You can also create new folders on each computer.

The Minimize and Close buttond refer to the File Transfer Window.

| 🔲 File Transfer                                                      |                                           |          |                                                                                                    |             |                                           |          |
|----------------------------------------------------------------------|-------------------------------------------|----------|----------------------------------------------------------------------------------------------------|-------------|-------------------------------------------|----------|
| LOCAL M                                                              | ACHINE                                    |          |                                                                                                    |             | ACHINE                                    |          |
| Name (A: ] (C: ] (D: ] (Desktop ] (My Documents ] (Network Favorite) | Size<br>Removable<br>Local Disk<br>CD-ROM | Modified | Send >> <td>Name<br/>www</td> <td>Size<br/>Removable<br/>Local Disk<br/>CD-ROM</td> <td>Modified</td> | Name<br>www | Size<br>Removable<br>Local Disk<br>CD-ROM | Modified |
|                                                                      |                                           |          | Delete<br>New Folder<br>Rename<br>Minimize                                                            | 2           |                                           |          |
|                                                                      |                                           |          |                                                                                                    |             |                                           |          |
| History : > 12/06/03<br>Progress :                                   | 7 12:46:09 - Co                           | onnected |                                                                                                    | ]           |                                           | ~        |
| Connected                                                            |                                           |          |                                                                                                    |             |                                           |          |

The History field will show you the Date, Time and Status of each action you take, while the Progress bar will show you how the action is progressing.

Copyright © 2008, Cybele Software Inc. All rights reserved.

### 5.2.2 Remote Desktop Menu

While the Remote Desktop connection lasts, you will access the remote control's view though the Remote Desktop tab:

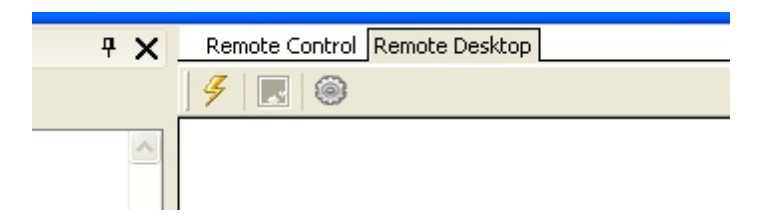

This are the menu buttons:

Connect/Disconnect Click this button to connect to or disconnect from the remote computer.

Full Screen Mode

Click this button to enable the Full Screen mode. To exit, press the Esc key on

your keyboard.

Configuration

This Button will only be active when you are not connected. See detailed information about the remote desktop configuration here.

| 🐼 Connected to CS / D | A22-62       | 74-2600                                                                                                    |   |
|-----------------------|--------------|----------------------------------------------------------------------------------------------------|---|
| Chat                  | <b>Ψ X</b> . | Remote Control Remote Desktop                                                                                                    |   |
|                       |              | 🥖 🔀 I 🕮                                                                                                    |   |
|                       |              | Log On to Windows         Copyright © 1985-2001         Microsoft Corporation         Microsoft Corporation         User name:         RemoteUserLoginName         Password: |   |
|                       |              | OK Cancel Options >>                                                                                                    |   |
|                       | _            |                                                                                                    |   |
| 2                     | ×            |                                                                                                    |   |
|                       |              |                                                                                                    | ~ |
|                       |              | (                                                                                                    | > |

Copyright © 2008, Cybele Software Inc. All rights reserved.

#### 5.2.2.1 Remote Desktop Configuration

 $U_{se}$  the Configuration Dialog to modify different settings according to your preferences or requirements. The Remote Desktop Configuration Dialog has three pages: Display, Local Resources, Porgrams and Experience.

| Remote Desi         | ktop Configur                | ation                          |                    | ×      |  |  |  |
|---------------------|------------------------------|--------------------------------|--------------------|--------|--|--|--|
| Display Lo          | cal Resources                | Programs                       | Experience         |        |  |  |  |
| Remote Desktop Size |                              |                                |                    |        |  |  |  |
| 120                 | Less                         | 1 1                            |                    | More   |  |  |  |
|                     | 1                            | 1280 by 102                    | 4 pixels           |        |  |  |  |
| Colors -            |                              |                                |                    |        |  |  |  |
|                     | Highest Qu                   | ality (32 bit)                 | )                  | ~      |  |  |  |
| <u> </u>            | Note: Settin<br>might overri | igs on the re<br>de this setti | emote compu<br>ng. | ter    |  |  |  |
| Display             | the connection               | bar when in                    | full screen n      | node   |  |  |  |
|                     |                              |                                |                    |        |  |  |  |
|                     |                              |                                | ок                 | Cancel |  |  |  |

#### Display

Remote Desktop Size Configure the size you prefer for the remote desktop.

Colors

Configure the color quality for ther remote desktop. Settings on the remote computer might override your selected settings.

Display

Check this option to display the connection bar when SupportSmith is running in full screen mode.

Local resources

| Remote Desktop Configuration                                               |
|----------------------------------------------------------------------------|
| Display Local Resources Programs Experience                                |
| Remote Computer Sound                                                      |
| Bring to this computer                                                     |
| Keyboard           Apply Windows key combinations<br>(for example ALT+TAB) |
| In full screen mode only                                                   |
| Load devices and resources                                                 |
| Printers Disk drives Clipboard                                             |
| Smart cards Serial ports                                                   |
| OK Cancel                                                                  |

Remote Computer Sound Keyboard Load devices and resources You can enable/disable the following devices on the remote computer:

- Printers.
- Disk drives.
- Clipboard.
- Smart cards.
- Serial ports.

#### Programs

| R | emote D | esktop Configur       | ation         |                     | × |
|---|---------|-----------------------|---------------|---------------------|---|
|   | Display | Local Resources       | Programs      | Experience          |   |
|   | Start   | a program             |               |                     |   |
|   | 5       | Start the             | following pro | ogram on connection |   |
|   | Prog    | gram path and file r  | name;         |                     |   |
|   |         |                       |               |                     |   |
|   | Star    | t in the following fo | older:        |                     |   |
|   |         |                       |               |                     |   |
|   |         |                       |               |                     |   |
|   |         |                       |               |                     |   |
|   |         |                       |               |                     |   |
|   |         |                       |               | OK Cance            | : |

#### Start a Program

Check this option to get a program started anytime you load a remote connection. Then provide the path and filename for the executable file as well as the folder you wish to start in.

Experience Page

| Remote Desktop Configuration                                                                                                    |
|----------------------------------------------------------------------------------------------------|
| Display Local Resources Programs Experience                                                                                                |
| Performance                                                                                                    |
| Choose your connection speed.                                                                                                    |
| <ul> <li>Desktop background</li> <li>Show contents of windows while dragging</li> <li>Menu and window animation</li> <li>Themes</li> </ul> |
| Reconnect if connection is dropped                                                                                                    |
| OK Cancel                                                                                                    |

Performance

Configure the remote computer's performance by setting your own preferences:

- Choose your connection speed.
- Enable/disable desktop background.
- Show the content of programs/file windows while you are dragging a window.
- Enable/disable menu and windows animation.
- Enable/disable Windows Themes.

#### Reconnect

Check this option to force a reconecction if you get disconnected.

Copyright © 2008, Cybele Software Inc. All rights reserved.

### 5.2.3 Remote Presentation Menu

While the Remote Presentation connection lasts, you will access the remote desktop's view though the Remote Control tab. However, as you are connected through the presentation mode, only a few option will be available:

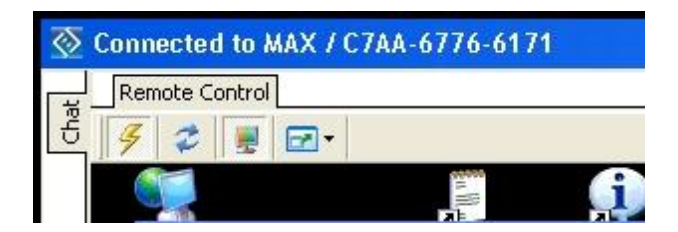

This are the menu buttons:

Connect/Disconnect

**Refresh Screen** 

Color:

- Set Full Color
- Set 256 Colors

Screen Mode:

- Full Screen Mode Ctrl+alt+F12
- Auto Scale Ctrl+alt+F10
- Half Size Ctrl+alt+F11

Copyright © 2008, Cybele Softw are Inc. All rights reserved.

### 5.2.4 Chat Window

SupportSmith allows you to chat with your customer/suporter.

The chat window can be hidden/shown acording to your needs. On the upper left corner you will see the Chat option. By clicking it you will open the floating Chat window.

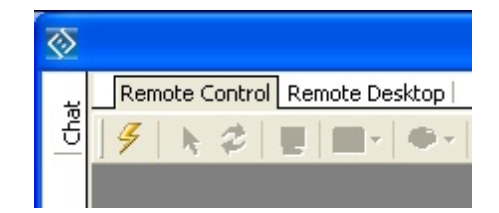

This is how the Remote Access window with the floating chat shown looks like. To fix the chat just press the small pin.

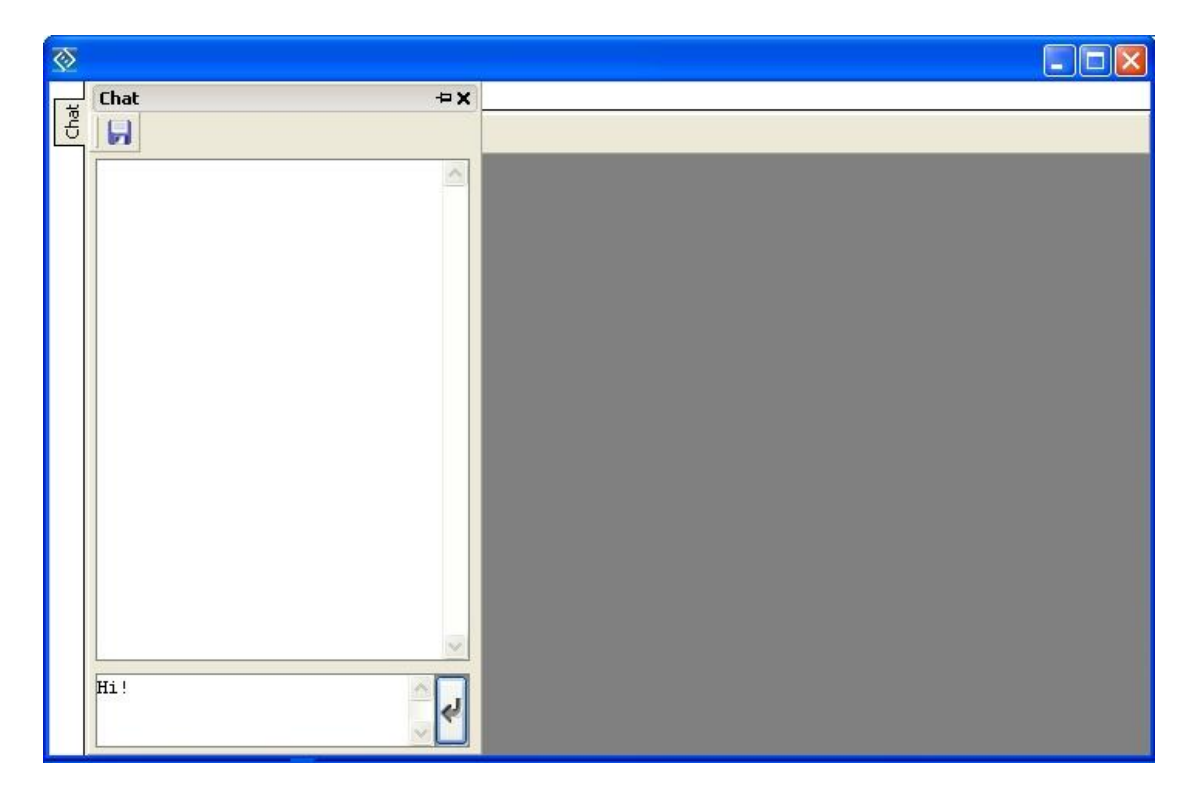

#### How to chat

You easily start chatting with your supporter/customer by opening the chat window though the link on the upper top side of the window.

Then use the text panel to type your messages and click on the arrow button  $\square$  or press Enter.

Use the black X will close the chat, to keep a record of the chat session press the "Save" icon and select the destination folder to store your chat log as .txt.

Copyright © 2008, Cybele Software Inc. All rights reserved.

# 5.3 The Tray Icon

 $While \ SupportSmith \ Manager \ is \ running, \ the \ tray \ icon \ is \ always \ present. \ It \ shows \ alerts \ about \ the \ connection \ activity \ and \ remote \ assistance \ requirements. \ It \ also \ has \ a \ menu \ that \ allows \ several \ actions:$ 

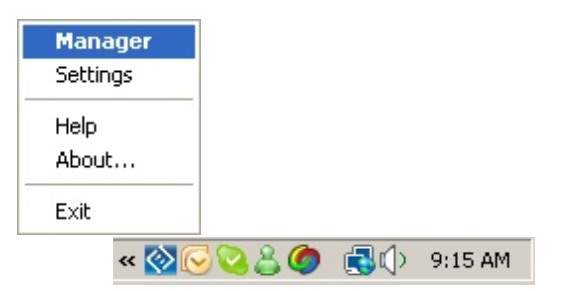

Manager: Brings up the SupportSmith Access's page. Settings: Brings up the Settings page. Help: Loads SupportSmith's Help files. About...: Loads SupportSmith's copyright details. Exit: Closes the application.

Copyright © 2008, Cybele Software Inc. All rights reserved.

# 6 SupportSmith Settings

Open the SupportSmith Settings dialog (either from the Main Menu or the Tray Icon) to access to the configuration pages:

- <u>Status Page</u>
- <u>Activity Page</u>
- General Page
- <u>Access Control</u>

Copyright © 2008, Cybele Softw are Inc. All rights reserved.

### 6.1 Status Page

The Status Page, shows the status of the Connector and Agent components as well as the active Remote Desktop connections.

| Support | Smith Settings      |                        | × |
|---------|---------------------|------------------------|---|
| Agent   | Activity General    |                        |   |
| ~ 51    | atus                |                        |   |
|         | SupportSmith Age    | ot                     |   |
| E       | inables Remote Acce | ss to your computer.   |   |
|         | 🥜 Connected to ar   | supportsmith.net:443   |   |
|         |                     |                        |   |
| M       | y Identification    |                        |   |
|         | Computer Name:      | MAX                    |   |
|         | Agent ID:           | K7AR-1234-9876         |   |
| Pr      | eferred SupportSmit | h Communication Server |   |
| www     | .supportsmith.co    | m Close Help           | ] |

#### Service Status

The status dialog shows your services and their enabled/disabled status and the Agent connection status.

When your SupportSmith Agent is enabled and connected, you will see a brief note about the connection host, port and encryption type:

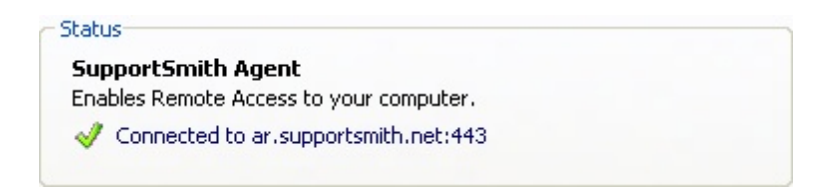

#### My Identification

SupportSmith captures this information automatically so you do not have to complete these identification fields.

| My Identification |                |  |
|-------------------|----------------|--|
| Computer Name:    | MAX            |  |
| Agent ID:         | K7AR-1234-9876 |  |

Computer Name: Here you can see the name assigned to your computer.

Agent ID: Here you can see the Agent ID assigned to you. Each Agent ID is unique.

Preferred SupportSmith Connection Server

| <ul> <li>Preferred SupportSmith Communication Server</li> </ul> |  |
|-----------------------------------------------------------------|--|
| Public Server                                                   |  |
|                                                                 |  |
|                                                                 |  |

The Connection Server can be the same one the SupportSmith Broker Server uses. If you prefer to use your own Connection Server, uncheck the box to enable the Settings Configuration and complete the required information:

|                          | 22         |
|--------------------------|------------|
| Public Address           | Public Por |
|                          | 22         |
|                          |            |
| Authentication Met       | s          |
| A                        | D          |
| 😫 🗌 Username             | Password   |
| Br Username<br>Username: | Password   |
| Br Username:             | Password   |

#### Server

Server Address: Enter the server's host. Server Port: Determine which port should be used. Public Address: Enter the server's public address, must be redirected to the server's host. Public Port: Determine which port should be used.

Authentication Methods

Username: Enter the username required to log in. Password: Enter the password required to log in.

Copyright © 2008, Cybele Software Inc. All rights reserved.

# 6.2 Activity Page

The Activity Page shows you all SupportSmith connection activity. Clicking on an item, a detail of the connection events is shown below.

| portSmi | ith Settings<br>ivity General |             |        |            |
|---------|-------------------------------|-------------|--------|------------|
| Connec  | tion activity                 |             |        |            |
| Туре    | Server                        | Encryption  | Status | Started    |
| A       | ar.supportsmith.net:24        | AES 128-bit | Active | 11/30/2007 |
|         |                               |             |        |            |
|         |                               |             |        |            |
|         |                               |             |        |            |
|         |                               |             |        |            |
| <       |                               |             |        | >          |
|         |                               |             |        |            |
|         |                               |             |        |            |
|         |                               |             |        | ~          |
|         |                               |             |        |            |
|         | portsmith.com                 | ſ           | Class  | Hala       |
| www.sup | poronnencom                   | L           | ciose  |            |

#### Connection activity

The Activity dialog will show the following parameters for each connection established.

Type: Indicates the connection type, either A (Agent) or C (Connector). SSH Server: SSH server in use. Desktop: Desktop accessed (if any). Encryption: Encryption type used. Status: Current connection status. Started: Date and time for beginning of connection. Ended: Date and time for connection's termination. Error: Any error message will be shown here.

Copyright © 2008, Cybele Softw are Inc. All rights reserved.

# 6.3 General Page

The General Page includes the following configuration settings:

| SupportSmith Settings                                | ×      |
|------------------------------------------------------|--------|
| Agent Activity General Access Control                |        |
| Manager Settings                                     |        |
| - Connection Settings                                |        |
| Use Proxy Server     Accept Incoming LAN Connections |        |
| Main Options                                         |        |
| SupportSmith<br>Remote Assistance                    |        |
| Support<br>Offer Ticket<br>Offer Ticket              |        |
| www.supportsmith.com Apply Cancel                    | ) Help |

#### Manager settings

Run Manager at start up: Check this option to run the Manager automatically at start up.

#### **Connection Settings**

Use Proxy Server:

Check this option to use a Proxy. From the Proxy Settings box you can either maintain Internet Explorer Proxy settings or define your own.

#### Accept Incoming LAN Connections:

This option is checked by default. Uncheck to deny access to incoming LAN connections.

#### Main Options

Access

Show/Hide the <u>Access Page</u> to enable/disable full access to remote computers using the Admin and Remote Desktop.

Invite

Show/Hide the <u>Invite Page</u> to enable/disable the invitation capability. If this function is enabled, you must select whether to use SupportSmith or Remote Assistance.

#### Support

Show/Hide the <u>Offering Help Page</u> to enable/disable the creation of Ticket Numbers and Ticket Codes when offering assistance to other people.

Offer Ticket Lets the supporter create the Ticket Number and Code. Accept Ticket Lets the supporter accept the Ticket Number and Code the supportee created.

Copyright © 2008, Cybele Software Inc. All rights reserved.

### 6.4 Access Control

The Access Control Page shows you two security options to restric access:

| Access Control |          |
|----------------|----------|
|                | Settings |

Windows Logon:

Click on settings to select which Users/Groups whithin those available will have granted access to your PC. When attempting to connect to this computer, they will be required to enter domain, user and password.

| O Windows Logon |       |  |
|-----------------|-------|--|
| •               | ****  |  |
| Password        | · · · |  |

Password:

Select this option to enter a password. When attempting to connect to this computer, people will be required to enter the password you specified.

This password can be changed as many times as you wish.

<u>Tip:</u> Keep your safety! Do not choose the same password you use for other private information (Home Banking, eMail Accounts, etc.), specially if many people has rights to access your computer.

Copyright © 2008, Cybele Softw are Inc. All rights reserved.

# 7 Getting Technical Support

We are ready to help you out from Monday to Friday 9 a.m. to 5 p.m. eastern time on the phone numbers:

Toll Free: 1-866-462-9768 Local line: 1-302-892-9625

If you make your call outside this hour range, you can leave a message and we will get back to you.

You can send us an email to <u>support@cybelesoft.com</u> and we will write you back timely. You can also contact us through Live Chat by pressing this icon in our website:

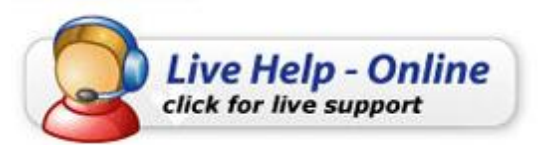

and immediately have a conversation with a representative without even having to pick up the phone.

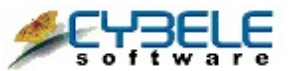

Cybele Software Inc. 3422 Old Capitol Trail, suite 1125 Wilmington, DE - 19808 Phone: (302) 892-9625 Fax: (302) 295-9995 e-mail: <u>support@cybelesoft.com</u> <u>http://www.cybelesoft.com</u>

Copyright © 2008, Cybele Softw are Inc. All rights reserved.